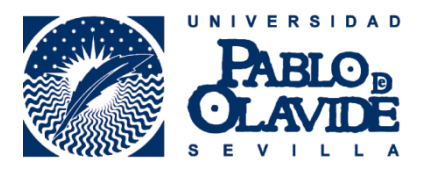

# IMPORTACIÓN DE INFORMACIÓN BIBLIOGRÁFICA

# DESDE SCOPUS AL REGISTRO ORCID

Para importar trabajos desde Scopus a ORCID en el campo **Obras** seleccionamos **Agregar trabajos** y luego **Buscar y enlazar**.

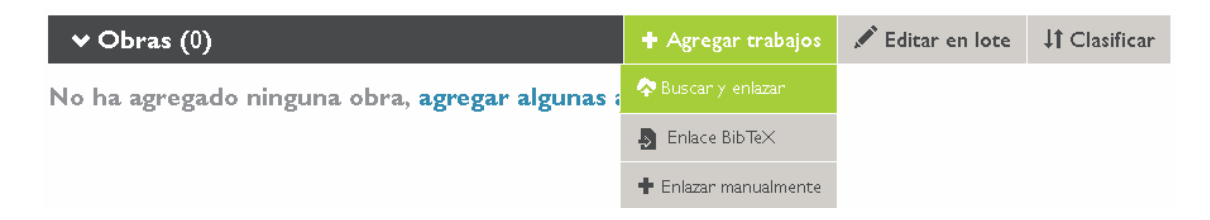

En la ventana emergente **IMPORTAR TRABAJOS** seleccionaremos **Scopus to ORCID**, al final del listado.

| ORCID ha estac<br>su ORCID iD, e                                                    | o colaborando con muchas organizaciones miembro para facilitar la conexión de<br>importar información de sus registros. Elija uno de los asistentes de importación                                                                                                    |
|-------------------------------------------------------------------------------------|----------------------------------------------------------------------------------------------------|
| para comenzar.                                                                      |                                                                                                    |
| Airiti                                                                              |                                                                                                    |
| Enables user to<br>and books. Sch<br>published. 研究者<br>文集等內容, 迅;<br>引用, 且更快速;<br>際。 | import metadata from Airiti, including journal papers, proceedings, dissertations<br>dars can easily collect and calculate all the research works that have been<br>可匯入華藝所收錄的學術資源,包括兩岸三地的期刊論文、學位論文、會議論<br>惠蒐羅學術生涯中所有的書寫姓名及完整作品,讓研究活動及成果獲得正確地<br>流理並展現個人的研究影響力,將華文地區優秀學者及高品質研究推廣至國 |
| Australian Nat                                                                      | ional Data Service (ANDS) Registry                                                                                                    |
| Import your res                                                                     | earch datasets into ORCID from Australian National Data Service (ANDS) and                                                                                                    |
| . ,                                                                                 | ustralia (RDA) ANDS is partnering with Australian research institutions and data                                                                                                    |
| Research Data A                                                                     | ase and (1004). At the sis partitioning with Australian research institutions and data                                                                                                    |
| Research Data A<br>producing agenc<br>domains from ea                               | es to improve discovery and reusability of research data across many research<br>th science to technology and engineering.                                                                                                    |
| Research Data A<br>producing agenc<br>domains from ea<br>CrossRef Meta              | es to improve discovery and reusability of research data across many research<br>th science to technology and engineering.                                                                                                    |

#### DataCite search and link

Search the DataCite Metadata Store to find your research datasets, images and other works. Then claim them by adding them to your ORCID profile at the click of a button.

### Europe PubMed Central

Europe PubMed Central (Europe PMC) offers this tool to enable you to link anything in Europe PMC to your ORCID. Europe PMC contains all of PubMed, 500K records from Agricola that cannot be found in PubMed, 4 million Patents and 2.6 million full text articles that we share with PMC in the USA.

#### ISNI2ORCID search and link

Enables user to search the ISNI registry by name and link ISNI records to his ORCID profile as an external identifier.

### ResearcherID

ResearcherID is a global, multi-disciplinary scholarly research community where members can register for unique identifier, build a profile of their scholarly works, view citation metrics, and search for like-minded researchers.

### Scopus to ORCID

Import your Identifier, profile and publications. The wizard helps you find the correct Scopus profile and to confirm your publications. You can then import the identifier and list of publications into ORCID. Any changes you make will be submitted to the Feedback team to update your Scopus profile.

¿No encuentra lo que busca? Puede conectar su ORCID iD a muchas otras organizaciones y sitios. Consulte nuestra página de integración de Miembros para encontrar más conexiones.

## Luego autorizaremos la conexión entre ORCID y Scopus:

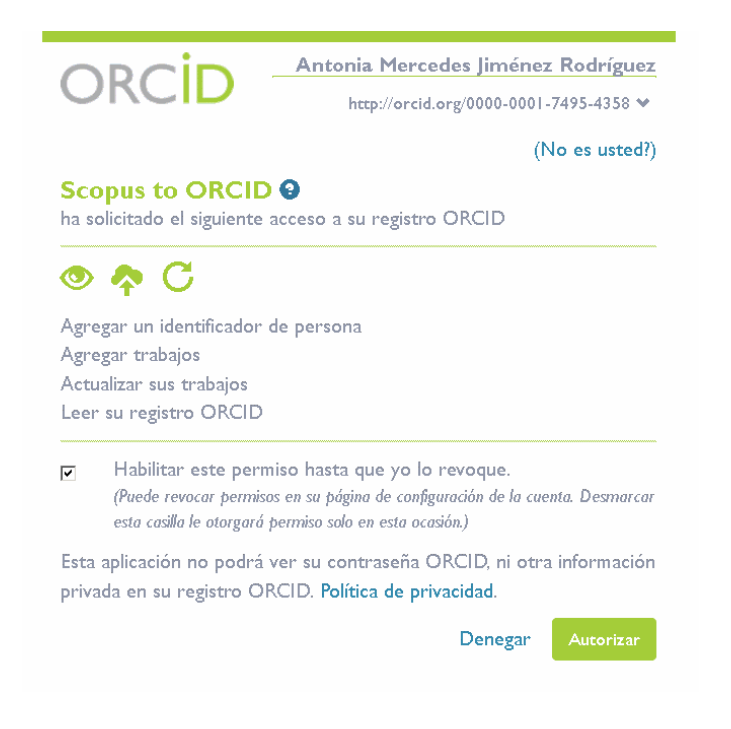

Primero en ORCID y luego en Scopus:

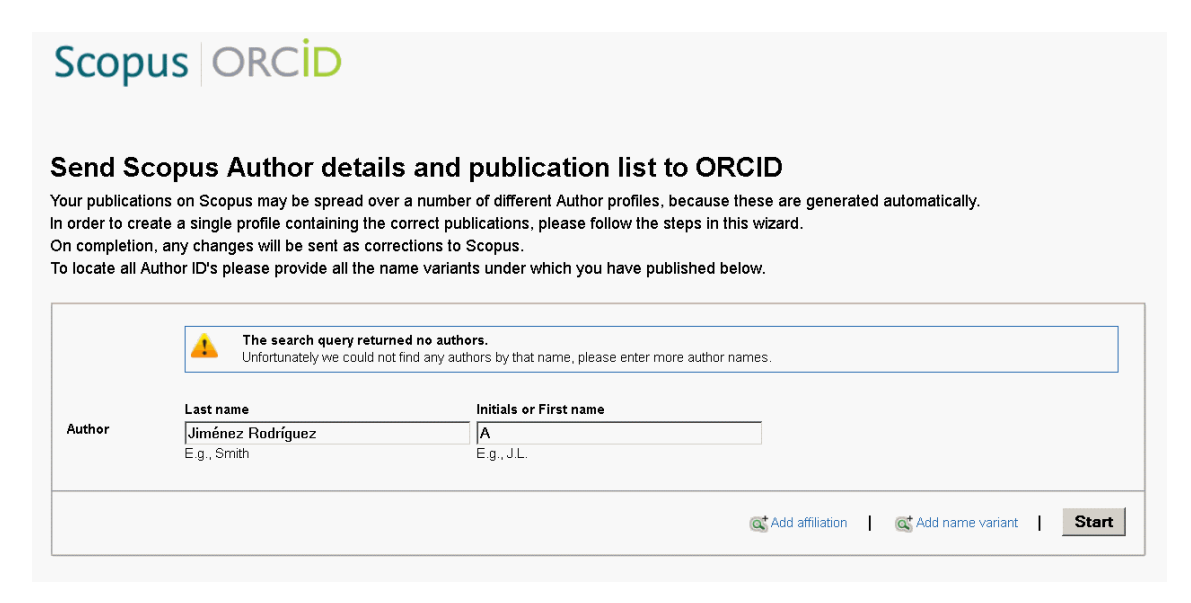

Seleccionaremos nuestro(s) perfil(es) en Scopus:

| Scopus ORCID                                                                                              |          |                                                                  |             |                                                                                                    |                                                              |              |         |
|----------------------------------------------------------------------------------------------------|----------|------------------------------------------------------------------|-------------|----------------------------------------------------------------------------------------------------|--------------------------------------------------------------|--------------|---------|
| 1   Sel                                                                                                   | ectp     | orofiles 2 Select profile n                                      | ame         | 3   Review publications 4   Review profile 5   5                                                                                                    | Send Author ID 6                                             | Send publica | tions   |
| ease select all profiles that contain publications authored by you and click the next button to continue. |          |                                                                  |             |                                                                                                    |                                                              |              |         |
|                                                                                                    |          | You searched for: Authorname ( <b>Ji</b>                         | ménez Rodrí | guez, A) 📔 🍼 edit                                                                                                    | Sort by Relevancy                                            |              | •       |
| ,                                                                                                    | AII 🗖    | Authors                                                          | Documents   | Subject area                                                                                                    | Affiliation                                                  | City         | Country |
| 1                                                                                                    | <b>v</b> | Jiménez-<br>Rodríguez, Antonia M.<br>Jiménez-Rodríguez, Antonia  | <b>1</b> 5  | Engineering, Chemical Engineering, Agricultural and Biological<br>Sciences, Environmental Science, Chemistry                                                                                                    | Universidad Pablo de<br>Olavide                              | Sevilla      | Spain   |
| 2                                                                                                    | 7        | Jiménez, Antonia M.<br>Jiménez Rodríguez,                        | <b>1</b> 9  | Chemical Engineering, Environmental Science, Agricultural and<br>Biological Sciences, Engineering, Chemistry, Immunology and<br>Microbiology, Energy, Biochemistry, Genetics and Molecular<br>Biology, Earth and Planetary Sciences | Universidad Pablo de<br>Olavide                              | Sevilla      | Spain   |
| 3                                                                                                    |          | Jiménez-<br>Rodríguez, Alejandro<br>Jiménez-Rodríguez, Alejandro | <b>1</b> 4  | Physics and Astronomy, Nursing, Medicine                                                                                                    | Universidad Autonoma de<br>Manizales                         | Manizales    | Colombi |
| 4                                                                                                    |          | Rodríguez Jiménez, Alberto<br>Rodriguez Jimenez,                 | <b>f</b> 4  | Biochemistry, Genetics and Molecular Biology, Medicine                                                                                                    | Clinica de Coloproctologia<br>Hospital Juan Romon<br>Jimenez | Huelva       | Spain   |
| 5                                                                                                    |          | Jiménez-Rodríguez, José A.<br>Jiménez-Rodríguez, José A.         | <b>1</b> 3  | Chemical Engineering, Chemistry, Materials Science, Physics and Astronomy, Engineering                                                                                                    | Universidad Tecnológica<br>Fidel Velásquez                   |              | Mexico  |

Luego nuestro nombre preferido, en el caso de que haya varios, que será el que quede como nombre del perfil en Scopus:

| Scopu            | IS ORCID                                 |                       |                    |                    |                       |  |  |
|------------------|------------------------------------------|-----------------------|--------------------|--------------------|-----------------------|--|--|
| 1 Select profile | 2 Select profile name                    | 3 Review publications | 4   Review profile | 5   Send Author ID | 6 I Send publications |  |  |
| Select the       | Select the preferred profile name        |                       |                    |                    |                       |  |  |
|                  |                                          |                       |                    |                    |                       |  |  |
| Profile name     | Jiménez-Rodríguez , A.                   |                       |                    |                    |                       |  |  |
|                  | Jimenez ,                                |                       |                    |                    |                       |  |  |
|                  | Jiménez ,<br>Jiménez A M                 |                       |                    |                    | back Next             |  |  |
|                  | Jiménez Rodríguez,                       |                       |                    |                    |                       |  |  |
|                  | Jiménez-Rodriguez ,<br>Jiménez-Rodríguez |                       |                    |                    |                       |  |  |
|                  | Jiménez-Rodríguez , A.                   |                       |                    |                    |                       |  |  |
| About Scopus     | Jiménez-Rodríguez, Antonia               |                       |                    |                    |                       |  |  |
| What is Scopus   | Jiménez-Rodríguez ,                      |                       |                    |                    | 5-5-6-52              |  |  |
| Content covera   | Jiménez-Rodríguez , Antonia              |                       |                    |                    | En Cha                |  |  |
|                  | Jimenez-Rooriguez, Antonia M.            | ]                     |                    |                    | ELSEVIER              |  |  |

Revisaremos las publicaciones de las que somos autores:

| 1 Select p                                                                                                | rofiles 21 Select profile name 31 Review publications                                                                                                    | 4 Review profile 5 Send Author IC                                                                                                    | ) 6   Send publications                               |  |  |  |
|----------------------------------------------------------------------------------------------------|----------------------------------------------------------------------------------------------------|----------------------------------------------------------------------------------------------------|-------------------------------------------------------|--|--|--|
| REVIEW YOUR AUTHORED PUBLICATIONS Please indicate below which of the 24 publications are authored by you. |                                                                                                    |                                                                                                    |                                                       |  |  |  |
|                                                                                                    |                                                                                                    |                                                                                                    | Sort by Date (Newest)                                 |  |  |  |
|                                                                                                    | Document Title                                                                                                    | Author(s)                                                                                                    | Date Source Title                                     |  |  |  |
| 0                                                                                                    | Thermostatistical distribution of a trophic energy proxy with analytical consequences for evolutionary ecology, species coexistence and the maximum entropy formalism<br>View in Scopus    Show abstract | Rodríguez, R.A., Herrera, A.M., Riera, R.,<br>Delgado, J.D., Quirós, T., Perdomo, M.E.,<br>Santander, J., Miranda, J.V., (), Navarro-<br>Cerrillo, R.M. | 2015 Ecological Modelling 296 , pp. 24                |  |  |  |
|                                                                                                    | Human Pressure on Sandy Beaches: Implications for Trophic Functioning<br>View in Scopus   📮 Show abstract                                                                                                | Reyes-Martínez, M.J., Lercari, D.,<br>Ruíz-Delgado, M.C., Sánchez-Moyano, J.E.,<br>Jiménez-Rodríguez, A., Pérez-Hurtado, A.,<br>García-García, F.J.     | 2014 Estuaries and Coasts                             |  |  |  |
| 00                                                                                                    | Bloom-Forming Microalgae in High-Species Phytoplankton Assemblages<br>Under Light-Fluctuating and Low Phosphate Conditions<br>View in Scopus   📮 Show abstract                                           | Fernández-Rodríguez, M.J.,<br>Hidalgo-Lara, C., Jiménez-Rodríguez, A.,<br>Serrano, L.                                                                   | 2014 Estuaries and Coasts                             |  |  |  |
|                                                                                                    | Assessment of two-phase olive mill solid waste and microalgae<br>co-digestion to improve methane production and process kinetics<br>View in Scopus   📮 Show abstract                                     | Fernández-Rodríguez, M.J., Rincón, B.,<br>Fermoso, F.G., Jiménez, A.M., Borja, R.                                                                       | 2014 Bioresource Technology 157,<br>pp. 263           |  |  |  |
| 0                                                                                                    | Biomass-dispersal trade-off and the functional meaning of species<br>diversity<br>View in Scopus   📮 Show abstract                                                                                       | Rodríguez, R.A., Herrera, A.M.,<br>Delgado, J.D., Otto, R., Quirós, T.,<br>Santander, J., Miranda, J.V., Fernández, M.J.,<br>(), Diéguez, L.            | 2013 Ecological Modelling 261-262 ,<br>pp. 8          |  |  |  |
| 00                                                                                                    | Evaluation of the water quality in the Guadarrama river at the section of<br>Las Rozas-Madrid, Spain<br>View in Scopus   📮 Show abstract                                                                 | Vicente, J., Colmenarejo, M.F., Sánchez, E.,<br>Rubio, A., García, M.G., Borja, R.,<br>Jimenez, A.M.                                                    | 2011 Water and Environment Journal<br>25 (1) , pp. 55 |  |  |  |

Y al finalizar, seleccionaremos "Next" para continuar:

| 8       | A comparative kinetic evaluation of the anaerobic digestion of untreated molasses and molasses previously fermented with Penicillium decumbens in batch reactors           View in Scopus   I Show abstract                                                                                     | Jiménez, A.M., Borja, R., Martín, A.                                         | 2004   | Biochemical Engineering Journal<br>18 (2) , pp. 121                     |
|---------|----------------------------------------------------------------------------------------------------|------------------------------------------------------------------------------|--------|-------------------------------------------------------------------------|
| 00      | Subproducts from a depurative process of acid mine water with organic<br>residues used as carbon source. Part II   Subproductos en la depuración<br>de aguas ácidas de minería y empleo de residuos orgánicos como fuente<br>carbonada (Parte II)<br>View in Scopus   🙀 Show abstract           | Durán-Barrantes, M.M., Jiménez-<br>Rodríguez, A.M., Martel-Villagrán, F.J.   | 2004   | Tecnologia del Agua 24 (245) ,<br>pp. 60                                |
| 0       | Aerobic-anaerobic biodegradation of beet molasses alcoholic fermentation wastewater<br>View in Scopus   🛃 Show abstract                                                                                                    | Jiménez, A.M., Borja, R., Martín, A.                                         | 2003   | Process Biochemistry 38 (9) ,<br>pp. 1275                               |
| 00      | Biological treatment of acid minewater: Selection of a biomass population<br>enriched in suphate-reducing bacteria   Tramiento biológico de aguas<br>ácidas de mineria: Selección de una población bacteriana enriquecida en<br>bacterias sulfatoreductoras<br>View in Scopus   📮 Show abstract | Durán Barrantes, M.M.,<br>Jiménez Rodríguez, A.M.,<br>Martel Villagran, F.J. | 2001   | Tecnologia del Agua 21 (209) ,<br>pp. 56                                |
| 0       | Influence of aerobic pretreatment with Penicillium decumbens on the<br>anaerobic digestion of beet molasses alcoholic fermentation wastewater<br>in suspended and immobilized cell bioreactors<br>View in Scopus   C Show abstract                                                              | Jiménez, A.M., Borja, R., Alonso, V.,<br>Martín, A.                          | 1997   | Journal of Chemical Technology<br>and Biotechnology 69 (2) , pp.<br>193 |
| 8       | Compuestos fenólicos en melazas de remolacha azucarera<br>View in Scopus   📮 Show abstract                                                                                                    | Maestro-Duran, R., Borja, R., Jiménez, A.M.,<br>León, M.                     | 1996   | Agrochimica 40 (4) , pp. 173                                            |
| 0       | Gray mold in and quality of strawberry fruit following postharvest heat treatment View in Scopus   📮 Show abstract                                                                                                    | García, J.M., Aguilera, C., Jiménez, A.M.                                    | 1996   | HortScience 31 (2) , pp. 255                                            |
| $\odot$ | Kinetic behaviour of waste tyre rubber as microorganism support in an anaerobic digester treating cane molasses distillery slops<br>View in Scopus   🕞 Show abstract                                                                                                    | Borja, R., Sánchez, E., Martín, A.,<br>Jiménez, A.M.                         | 1996   | Bioprocess Engineering 16 (1) , pp. 17                                  |
|         |                                                                                                    | Search for missing do                                                        | ocumer | nts back Next                                                           |

El siguiente paso consiste en revisar el perfil personal:

| Scopus ORCID                                                                                                    |                                                                                                    |                                                                                                    |                                                                |                                                                                           |  |  |  |
|----------------------------------------------------------------------------------------------------|----------------------------------------------------------------------------------------------------|----------------------------------------------------------------------------------------------------|----------------------------------------------------------------|-------------------------------------------------------------------------------------------|--|--|--|
| 11 Select profiles       21 Select profile name       31 Review publications       41 Review profile       51 Send Author ID       61 Send publications |                                                                                                    |                                                                                                    |                                                                |                                                                                           |  |  |  |
| Review the Scopus profile<br>Please review the information below to ensure that the data to be sent to ORCID is correct.                                |                                                                                                    |                                                                                                    |                                                                |                                                                                           |  |  |  |
|                                                                                                    | Profile: Jiménez-Rodríguez , A.                                                                                                    |                                                                                                    |                                                                |                                                                                           |  |  |  |
| 7                                                                                                    | Biological sulphate removal in acid mine drainage using<br>anaerobic fixed bed reactors with cheese whey as a carbon<br>source                | Jiménez-Rodríguez, A.M., Durán-Barrantes, M.M.,<br>Borja, R., Sánchez, E., Colmenarejo, M.F.,<br>Raposo, F.             | 2010 Latin Ameri<br>, pp. 329                                  | can Applied Research 40 (4)                                                               |  |  |  |
| 8                                                                                                    | Anaerobic treatment of swine wastewater in semicontinuous<br>clayey support reactors                                                          | Durán-Barrantes, M.M., Álvarez-Mateos, P.,<br>Jiménez-Rodriguez, A., Romero-Guzmán, F.,<br>Fiestas-Ros De Ursinos, J.A. | 2009 Chemical a<br>Quarterly 2                                 | nd Biochemical Engineering<br>3 (3) , pp. 385                                             |  |  |  |
| 9                                                                                                    | Heavy metals removal from acid mine drainage water using<br>biogenic hydrogen sulphide and effluent from anaerobic<br>treatment: Effect of pH | Jiménez-Rodríguez, A.M., Durån-Barrantes, M.M.,<br>Borja, R., Sánchez, E., Colmenarejo, M.F.,<br>Raposo, F.             | 2009 Journal of ⊢<br>, pp. 759                                 | lazardous Materials 165 (1-3)                                                             |  |  |  |
| 10                                                                                                    | Kinetics of anaerobic degradation of screened dairy manure by<br>upflow fixed bed digesters: Effect of natural zeolite addition               | Nikolaeva, S., Sanchez, E., Borja, R., Raposo, F.,<br>Colmenarejo, M.F., Montalvo, S., Jiménez-<br>Rodríguez, A.M.      | 2009 Journal of E<br>Health - Par<br>Substances<br>Engineering | nvironmental Science and<br>t A Toxic/Hazardous<br>and Environmental<br>144 (2) , pp. 146 |  |  |  |
| 11                                                                                                    | Assessment of process control parameters in the biochemical<br>methane potential of sunflower oil cake                                        | Raposo, F., Borja, R., Rincon, B., Jimenez, A.M.                                                                        | 2008 Biomass ar<br>1235                                        | nd Bioenergy 32 (12) , pp.                                                                |  |  |  |
|                                                                                                    |                                                                                                    |                                                                                                    |                                                                | back Next                                                                                 |  |  |  |

Y enviar los cambios que se hayan realizado para que Scopus actualice el perfil:

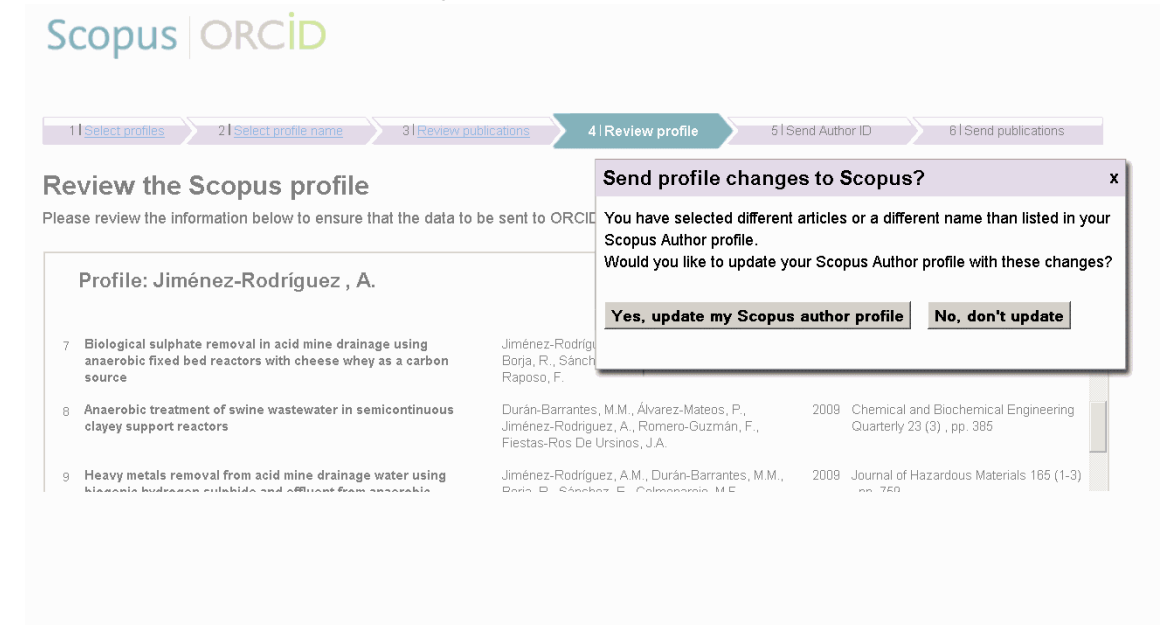

El paso 5 sirve para enviar a nuestro perfil en ORCID nuestro Scopus Author ID:

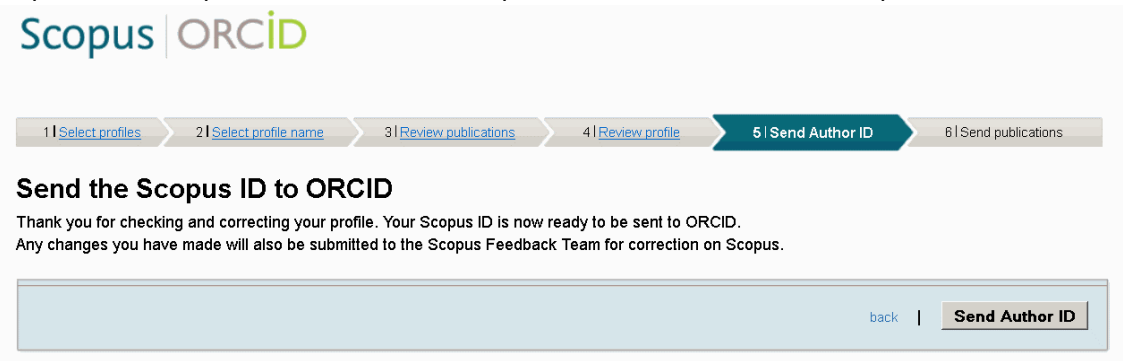

Y, finalmente, al pulsar sobre "**Send my publication list**" enviaremos las referencias bibliográficas de nuestras publicaciones a ORCID:

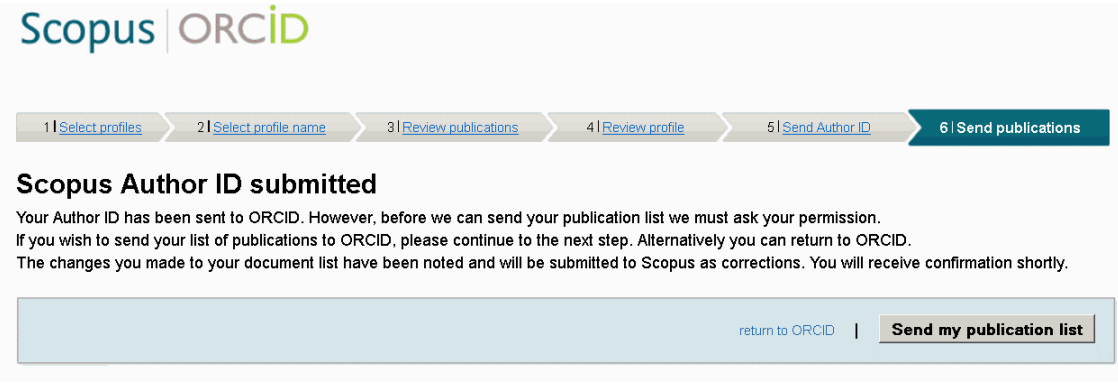

Un mensaje nos confirmará que las referencias bibliográficas de nuestras publicaciones se han enviado correctamente.

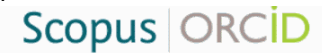

## Scopus documents submitted

Thank you for your request. We have now also sent your publication list to ORCID.

The Scopus Author Feedback Team

return to ORCID

+info: orcid@upo.es

Actualizado: 16/02/2015